| ÷ | Info Peserta                                                             | ŝ     |
|---|--------------------------------------------------------------------------|-------|
|   | (AKTIF)<br>OCCARACTOR<br>Peserta (Conceration)<br>Mill Lahir<br>Saskes 1 | Kelas |

## Contoh tangkap layar BPJS Kesehatan menggunakan Mobile JKN

- 1. Buka aplikasi Mobile JKN
- 2. Pastikan aplikasi sudah terlogin akun kamu
- 3. Pilih info peserta
- 4. Tangkap layar infor peserta atas nama kamu

\*\*Tangkap layar untuk asuransi kesehatan selain BPJS Kesehatan

- 1. Pastikan tangkap layar akun asuransi adalah atas nama kamu
- 2. Terdapat keterangan aktif pada akun asuransi kamu
- 3. Terdapat nomor asuransi kamu